### COSC342: Computer Graphics

2017

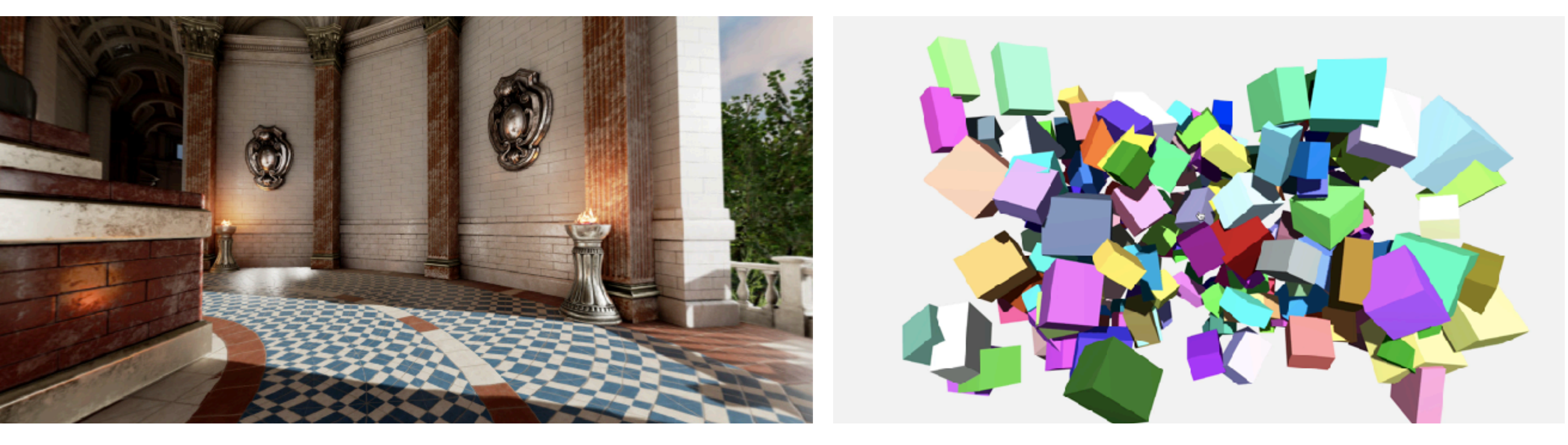

Lecture 21 WebGL

Stefanie Zollmann

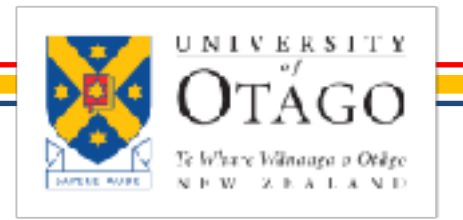

COMPUTER SCIENCE

# three is the second second sec

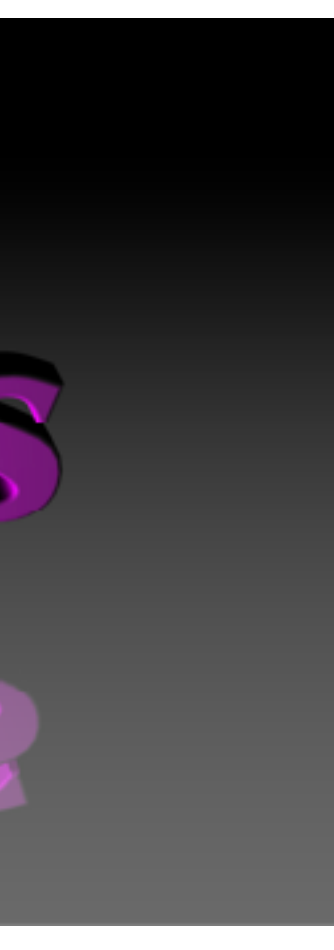

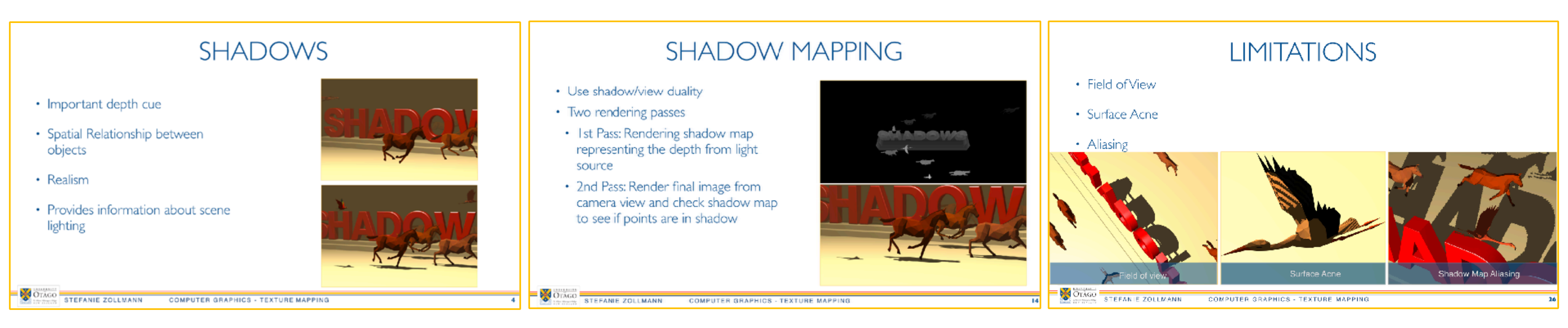

### Shadows

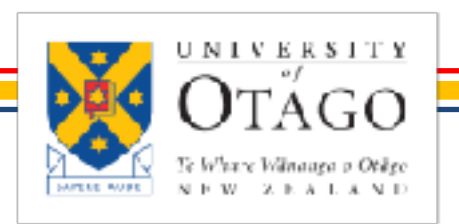

STEFANIE ZOLLMANN

**COMPUTER GRAPHICS - SHADOWS** 

# LASTTIME

Methods

### Limitations & Improvements

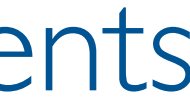

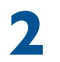

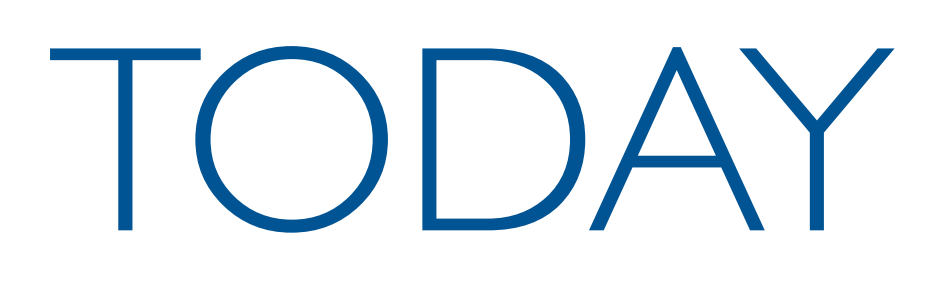

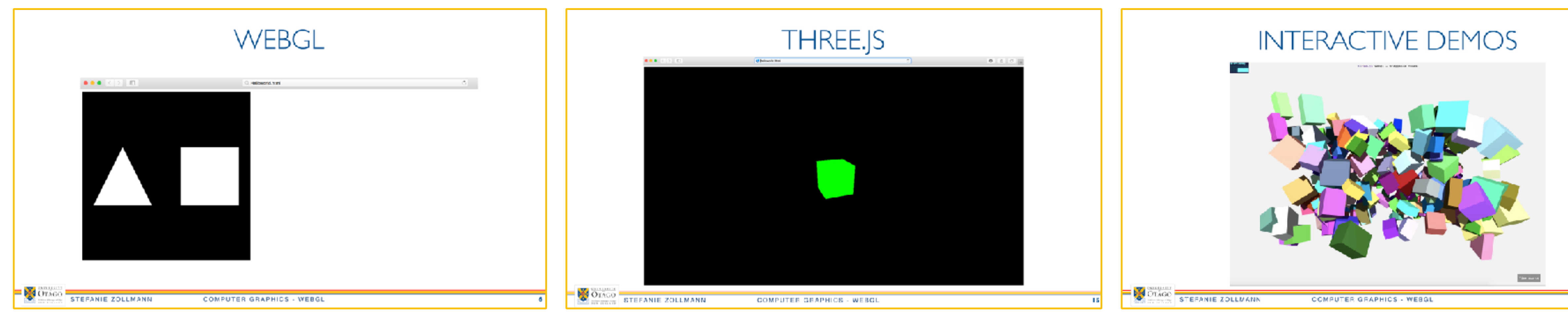

WEBGL

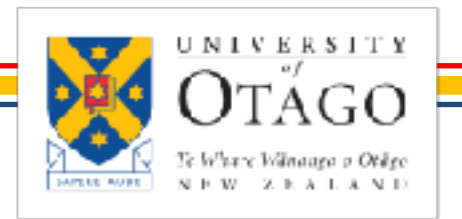

STEFANIE ZOLLMANN

THREE.JS

### INTERACTIVE DEMOS

### COMPUTER GRAPHICS - SHADOWS

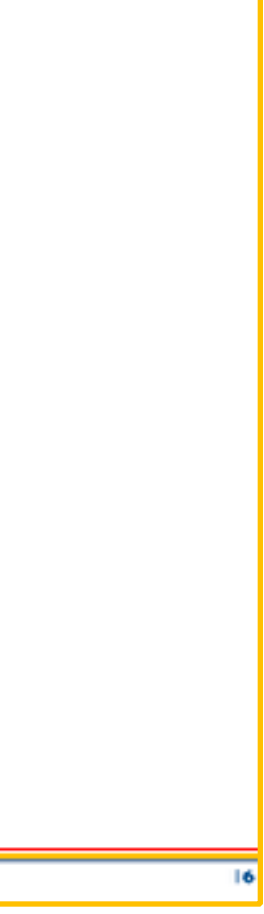

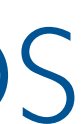

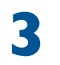

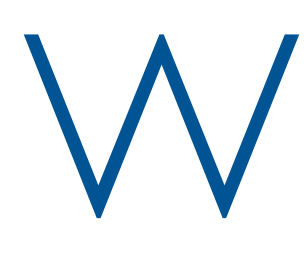

- Derivative of OpenGL
- More specifically, OpenGL ES version 2.0
- Allows HTML pages to use WebGL to render using GPU resources
- Provides JavaScript bindings for OpenGL functions
- WebGL is under development by the Khronos Group
- Similar to modern OpenGL applications, all rendering is controlled by vertex and fragment shaders
- Supports GLSL

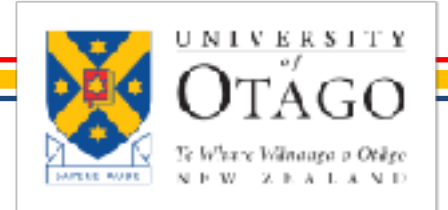

### WHBGI

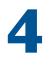

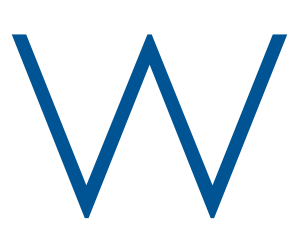

- Inside an HTML <canvas> element.
- Development is likely to involve HTML, CSS, JavaScript, GLSL, in addition to WebGL's OpenGL-style naming.

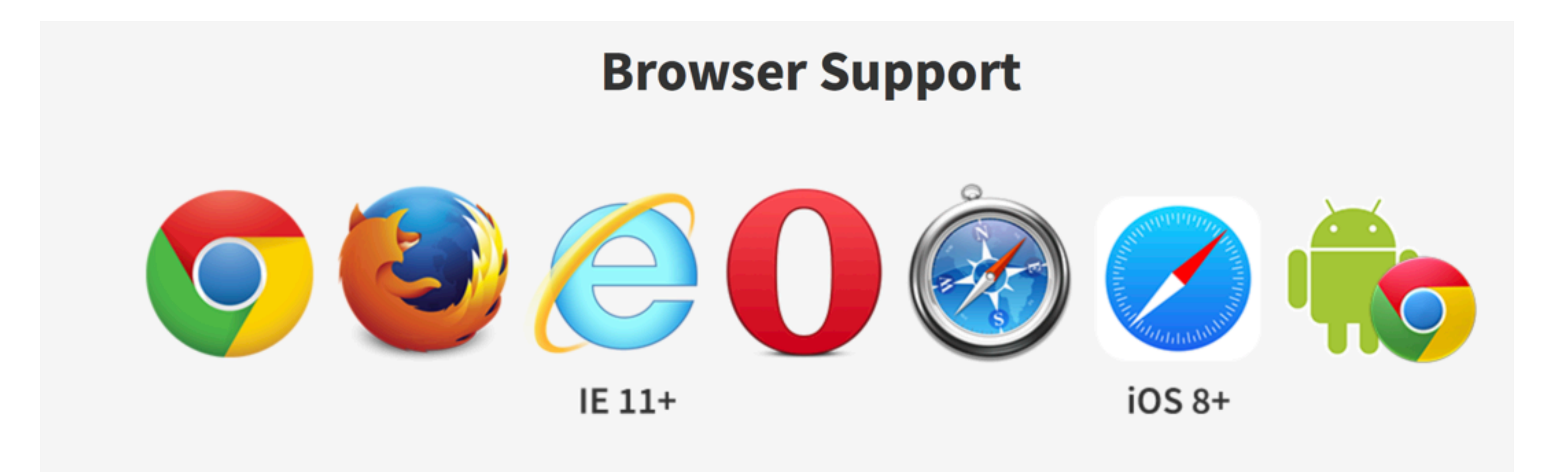

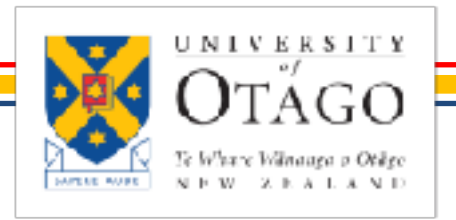

STEFANIE ZOLLMANN

**COMPUTER GRAPHICS - WEBGL** 

### WHBGI

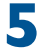

| WebGL - 3D Canvas graphics 🗈 - OTHER                                                                                                    |                         |                   |          |        |       |              | Global     |                 | 56.81% + 35.27% = 92.07% |  |
|----------------------------------------------------------------------------------------------------|-------------------------|-------------------|----------|--------|-------|--------------|------------|-----------------|--------------------------|--|
| Method of generating dynamic 3D graphics using JavaScript,<br>accelerated through hardware                                                                                                    |                         |                   |          |        |       |              |            |                 |                          |  |
| Current alig                                                                                                    | ned Usage relative Date | relative Show all |          |        |       |              |            |                 |                          |  |
| IE                                                                                                    | Edge                    | * Firefox         | Chrome   | Safari | Opera | iOS Safari * | Opera Mini | Android Browser | Chrome for<br>Android    |  |
|                                                                                                    |                         |                   | 49       |        |       |              |            |                 |                          |  |
|                                                                                                    |                         |                   | 56       |        |       | 9.3          |            | 4.4             |                          |  |
|                                                                                                    | <b>1</b> 4              | 52                | 57       | 10     |       | 10.2         |            | 4.4.4           |                          |  |
| <sup>1</sup> 11                                                                                                    | <sup>11</sup> 15        | 53                | 58       | 10.1   | 44    | 10.3         | all        | 56              | 57                       |  |
|                                                                                                    |                         | 54                | 59       | TP     | 45    |              |            |                 |                          |  |
|                                                                                                    |                         | 55                | 60       |        | 46    |              |            |                 |                          |  |
|                                                                                                    |                         | 56                | 61       |        |       |              |            |                 |                          |  |
| Notes                                                                                                    | Known issues (1)        | Resources (11)    | Feedback |        |       |              |            |                 |                          |  |
| Support listed as "partial" refers to the fact that not all users with these browsers have WebGL access. This is due to the additional requirement for users to have up to date video drivers. This problem was solved in Chrome on Windows as of version 18.<br>Note that WebGL is part of the Khronos Group, not the W3C.<br>1 WebGL context is accessed from "experimental-webg!" rather than "webg!" |                         |                   |          |        |       |              |            |                 |                          |  |

http://caniuse.com/#feat=webgl

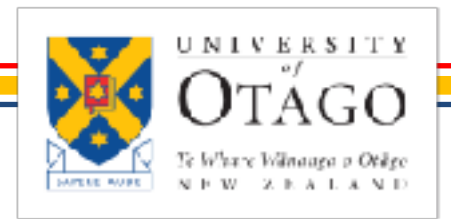

STEFANIE ZOLLMANN

COMPUTER GRAPHICS - WEBGL

### SUPPORT OF WEBGL

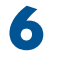

# WEBGL APPLICATION STRUCTURE

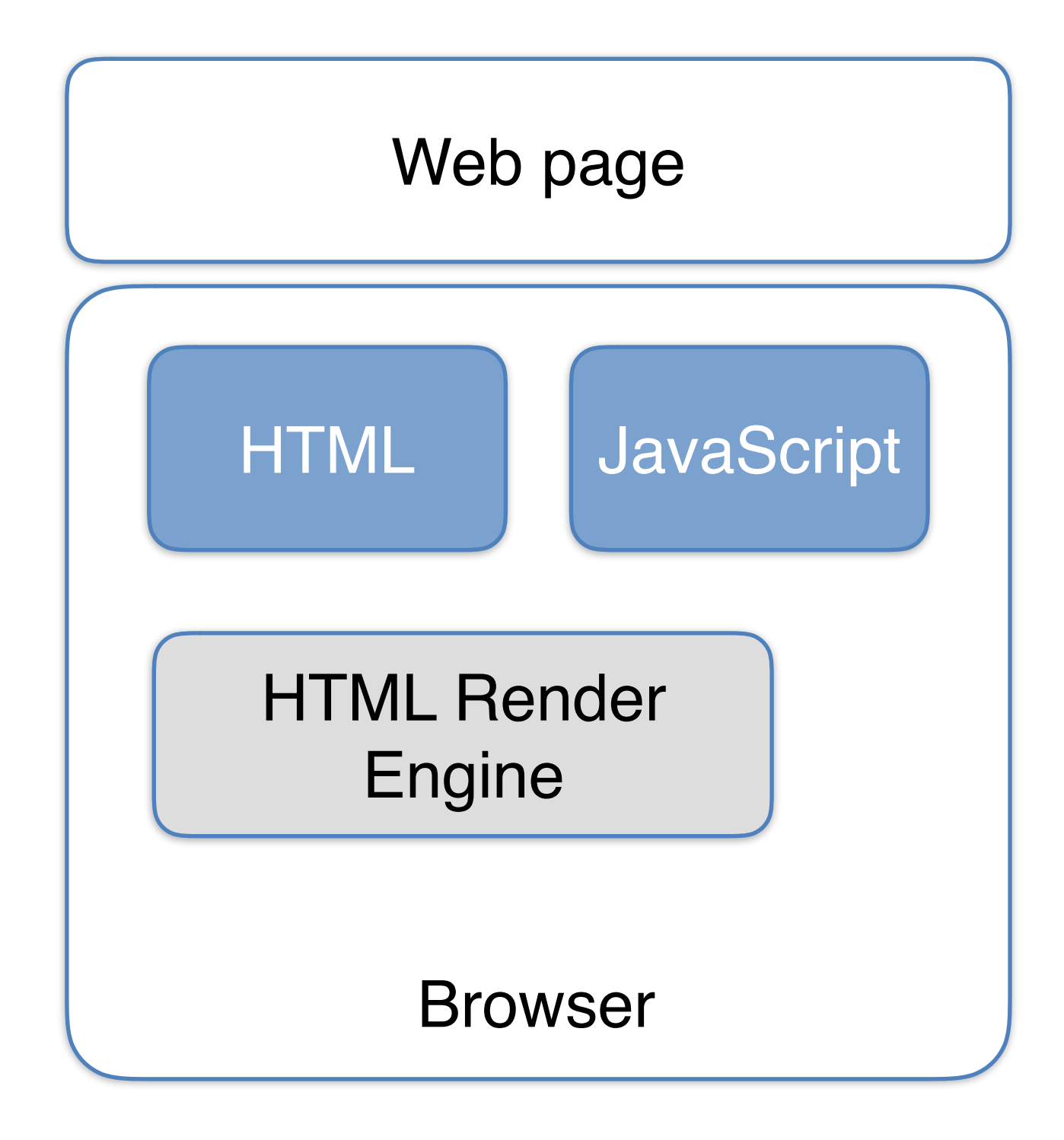

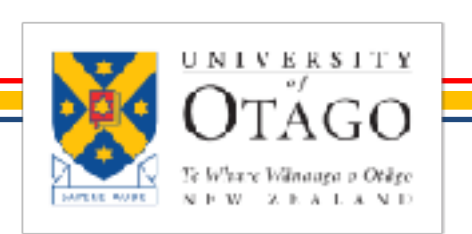

STEFANIE ZOLLMANN

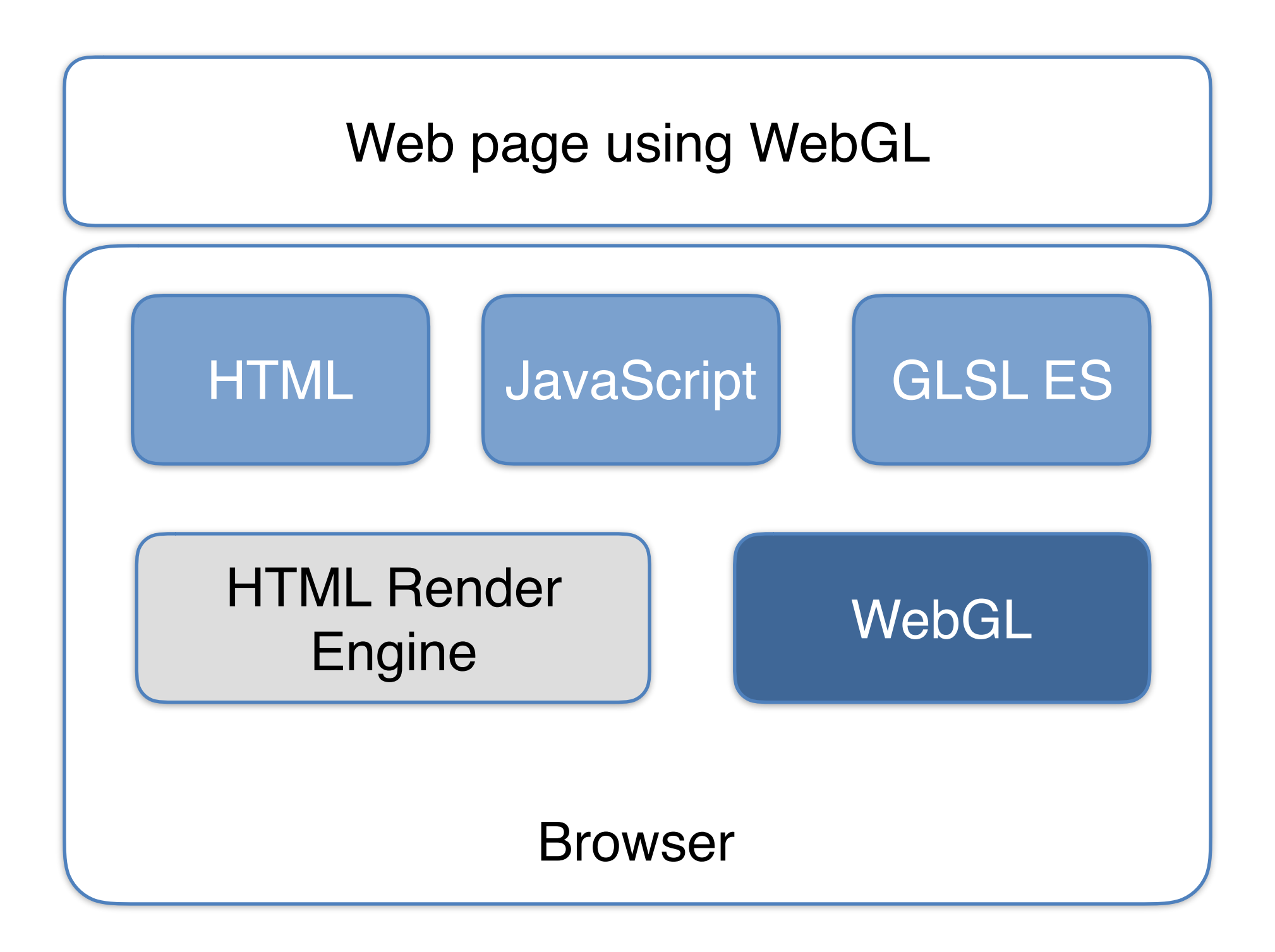

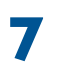

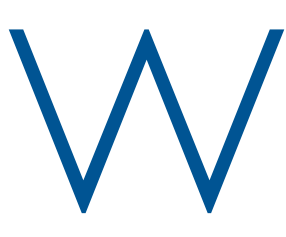

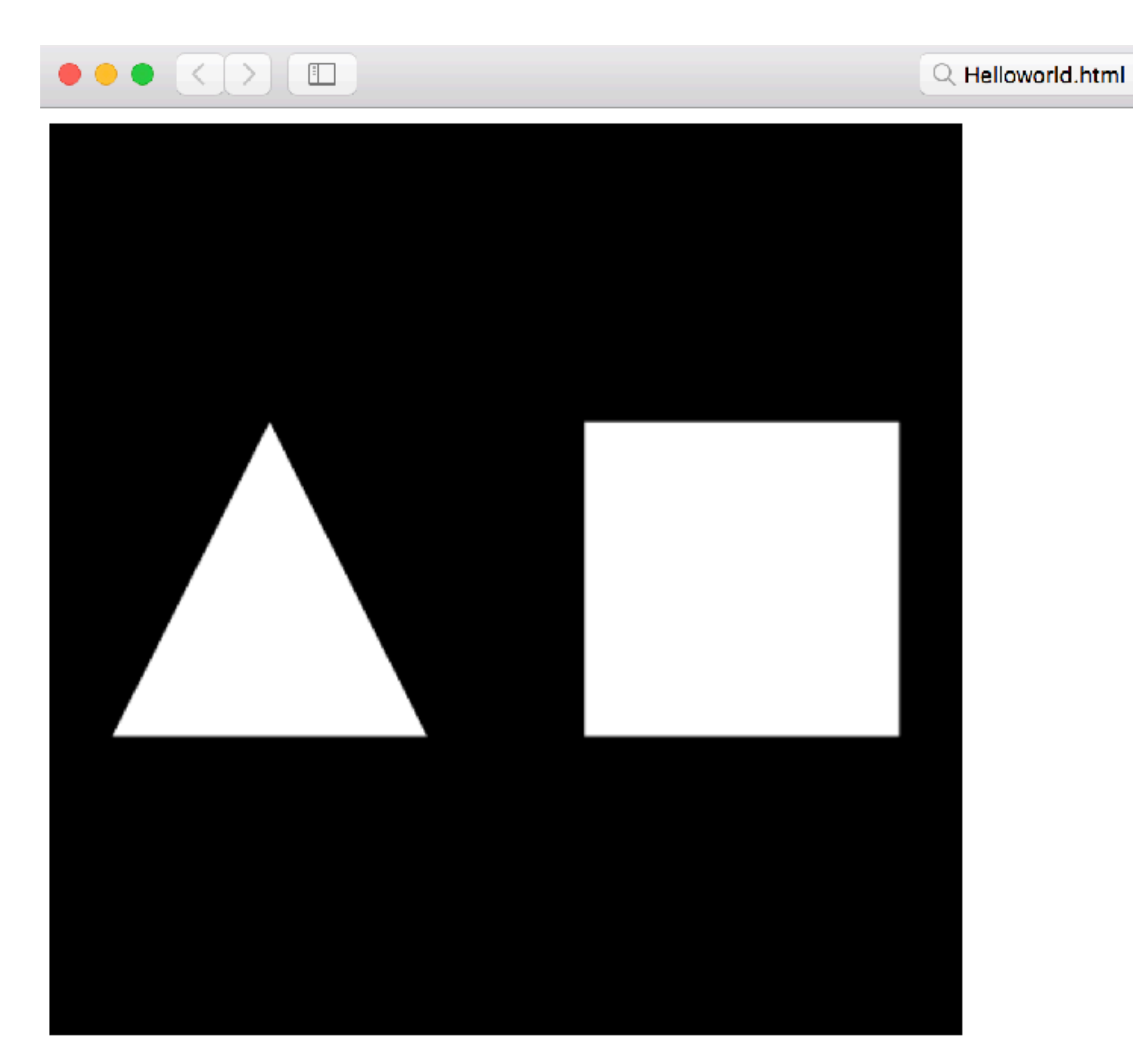

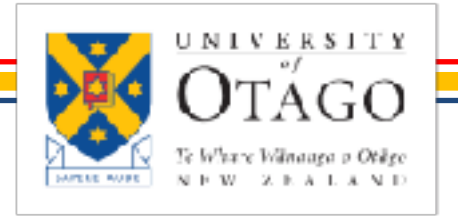

STEFANIE ZOLLMANN

### WEBGL

C

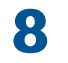

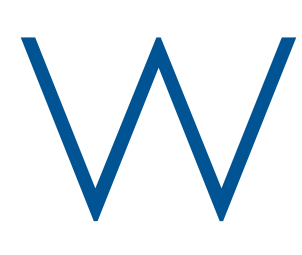

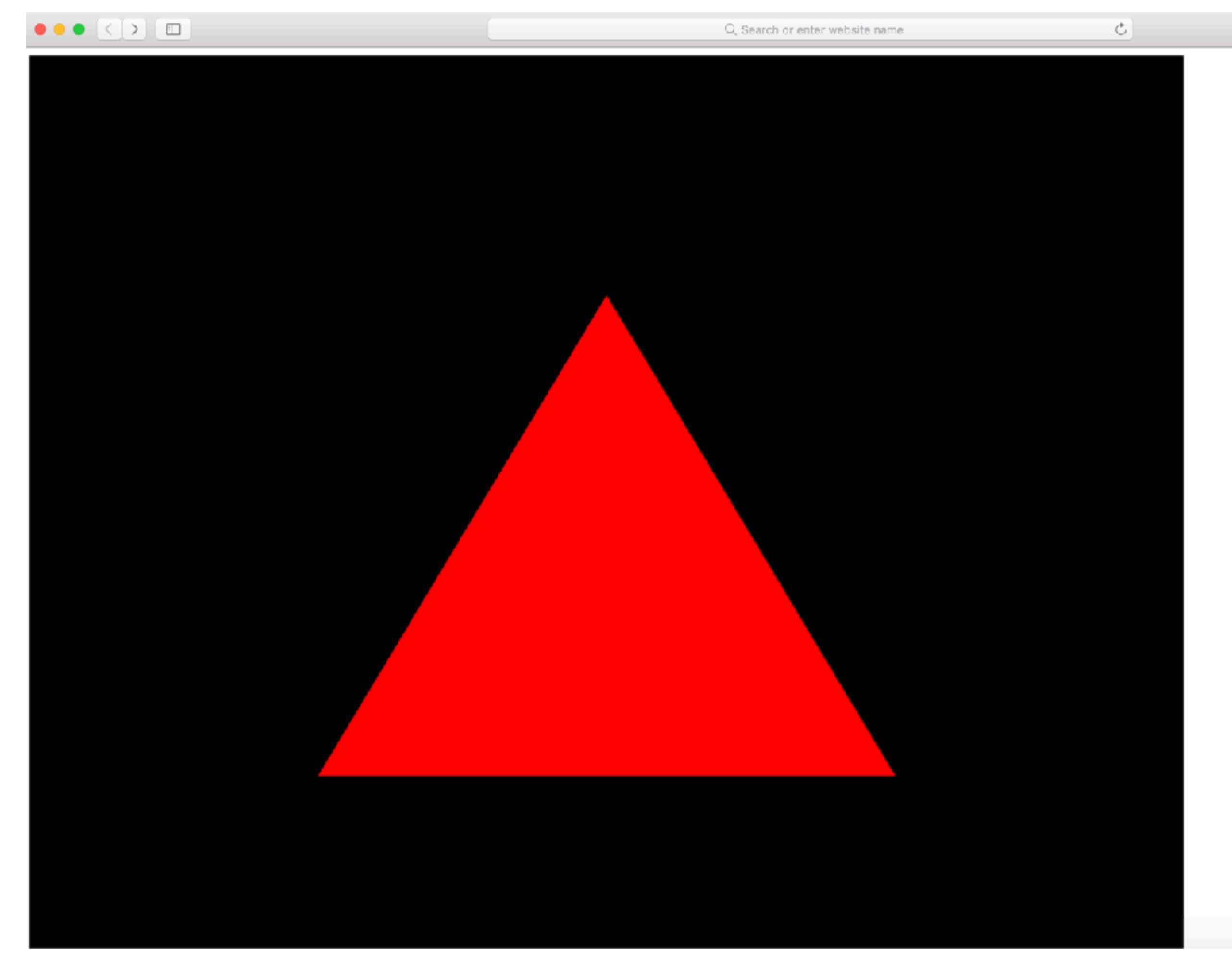

Example from WebGL Programming Guide: Interactive 3D Graphics Programming with WebGL by Matsuda and Lea

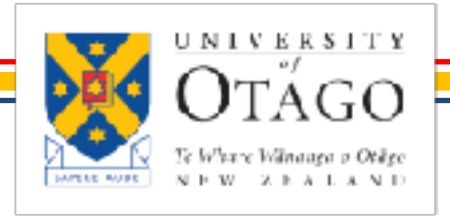

STEFANIE ZOLLMANN

COMPUTER GRAPHICS - WEBGL

### WEBGL

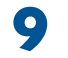

### WFBGI "HELLOTRIANGLE"

```
<!DOCTYPE html>
<html lang="en">
  <head>
     <meta charset="utf-8" />
     <title>Hello Triangle</title>
  </head>
  <body onload="main()">)
     <canvas id="webgt" width="1200" height="1000">
     Please use a browser that supports "canvas"
     </canvas>
     <script src="lib/webgl-utils.js"></script></script></script></script></script></script>
     <script src="lib/webgl-debug.js"></script></script></script></script></script>
     <script src="lib/cuon-utils.js"></script>
     <script src="HelloTriangle.js"></script></script></script></script></script></script>
  </body>
</html>
```

Example from WebGL Programming Guide: Interactive 3D Graphics Programming with WebGL by Matsuda and Lea

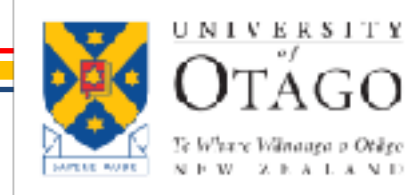

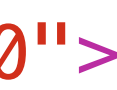

### "ML: HELLOTRIANGLE.HTML

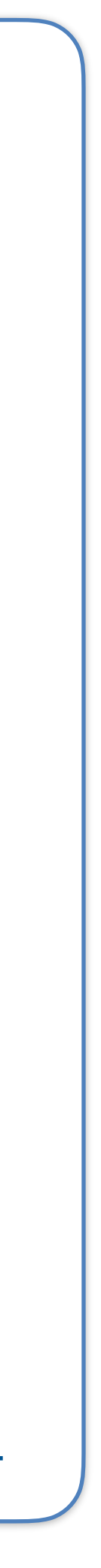

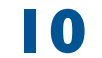

# WEBGL "HELLO TRIANGLE"

```
function main() {
 // Retrieve <canvas> element
 var canvas = document.getElementById('webgl');
 // Get the rendering context for WebGL
 var gl = getWebGLContext(canvas);
 if (!gl) {
   console.log('Failed to get the rendering context for WebGL'); return;
 // Initialize shaders
 if (!initShaders(gl, VSHADER_SOURCE, FSHADER_SOURCE)) {
   console.log('Failed to intialize shaders.'); return;
 // Write the positions of vertices to a vertex shader
 var n = initVertexBuffers(gl);
 if (n < 0) {
   console.log('Failed to set the positions of the vertices'); return;
 // Specify the color for clearing <canvas>
 gl.clearColor(0, 0, 0, 1);
 // Clear <canvas>
 gl.clear(gl.COLOR_BUFFER_BIT);
 // Draw the rectangle
 gl.drawArrays(gl.TRIANGLES, 0, n);
```

Example from WebGL Programming Guide: Interactive 3D Graphics Programming with WebGL by Matsuda and Lea

### JAVASCRIPT: HELLOTRIANGLE.JS

**COMPUTER GRAPHICS - WEBGL** 

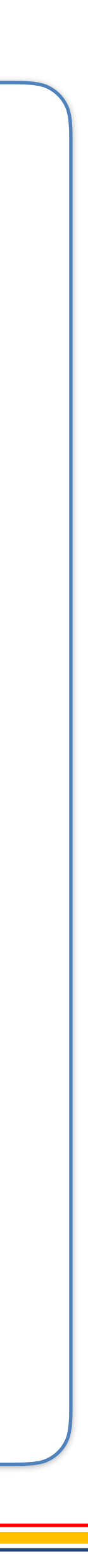

| SIMPL          | WEBGL |
|----------------|-------|
| Get render cor |       |
| 7              |       |
| Initialise     |       |
|                |       |
| Set vert       |       |
| 7              |       |
| Set clea       |       |
|                |       |
| CI             |       |
| 4              |       |
| Dr             |       |
|                |       |

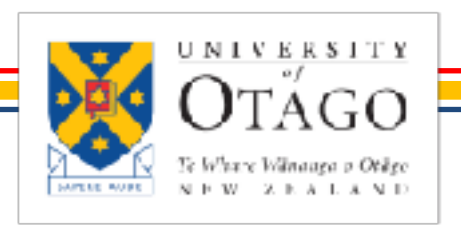

STEFANIE ZOLLMANN

COMPUTER GRAPHICS - WEBGL

### LE WORKFLOW

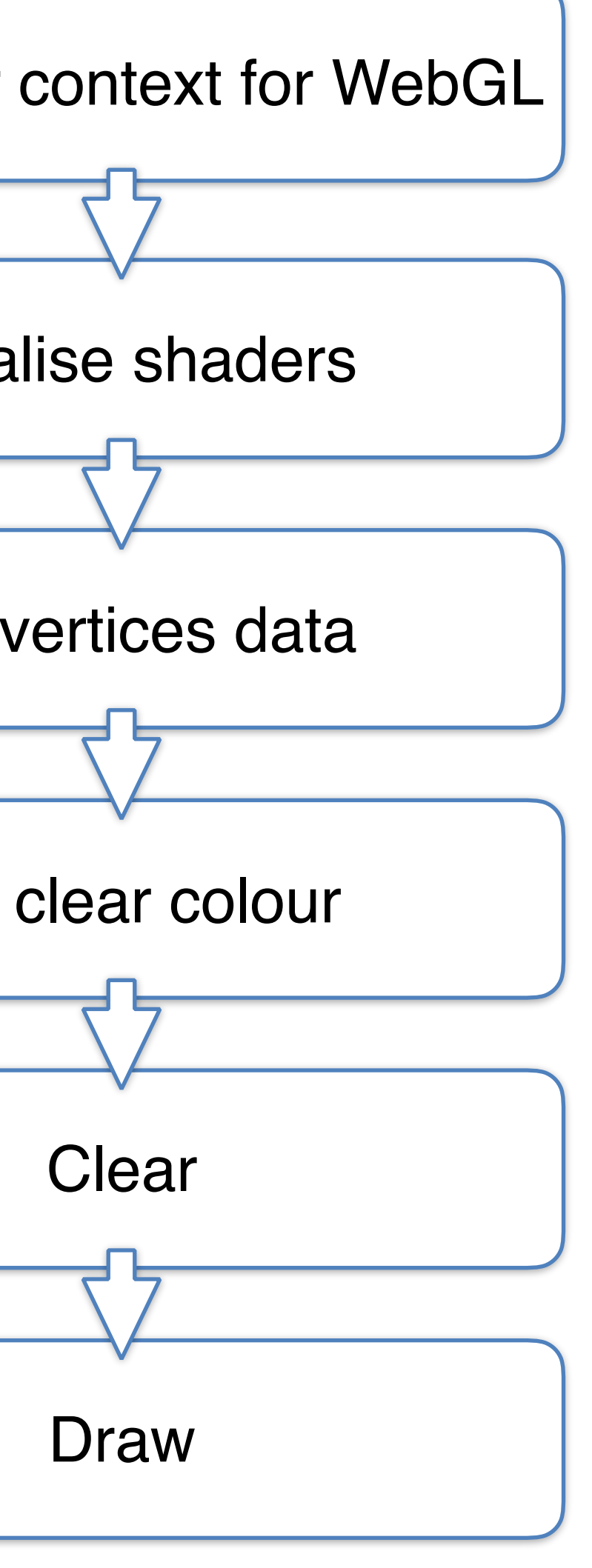

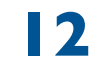

# WEBGL "HELLO TRIANGLE"

```
function main() {
 // Retrieve <canvas> element
 var canvas = document.getElementById('webgl');
 // Get the rendering context for WebGL
 var gl = getWebGLContext(canvas);
 if (!gl) {
   console.log('Failed to get the rendering context for WebGL'); return;
 // Initialize shaders
 if (!initShaders(gl, VSHADER_SOURCE, FSHADER_SOURCE)) {
   console.log('Failed to intialize shaders.'); return;
 // Write the positions of vertices to a vertex shader
 var n = (initVertexBuffers(gl);)
 if (n < 0) {
   console.log('Failed to set the positions of the vertices'); return;
 // Specify the color for clearing <canvas>
 gl.clearColor(0, 0, 0, 1);
 // Clear <canvas>
 gl.clear(gl.COLOR_BUFFER_BIT);
 // Draw the rectangle
 gl.drawArrays(gl.TRIANGLES, 0, n);
```

OTAGO Te Where Winnaga o Otilg N F W - 2 F A L A N I

### JAVASCRIPT: HELLOTRIANGLE.JS

Example from WebGL Programming Guide: Interactive 3D Graphics Programming with WebGL by Matsuda and Lea

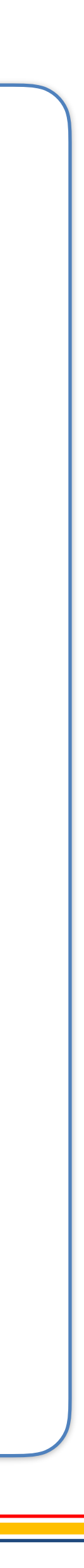

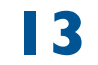

# Webgl createvertexbuffer

```
function initVertexBuffers(gl) {
 var vertices = new Float32Array([ 0, 0.5, -0.5, -0.5, 0.5, -0.5 ]);
 var n = 3; // The number of vertices
 // Create a buffer object
 var vertexBuffer = gl.createBuffer();
 if (!vertexBuffer) {
   console.log('Failed to create the buffer object');
   return -1;
 // Bind the buffer object to target
 gl.bindBuffer(gl.ARRAY_BUFFER, vertexBuffer);
 // Write date into the buffer object
 gl.bufferData(gl.ARRAY_BUFFER, vertices, gl.STATIC_DRAW);
 var a_Position = gl.getAttribLocation(gl.program, 'a_Position');
 if (a_Position < 0) {
   console.log('Failed to get the storage location of a_Position');
   return -1;
 // Assign the buffer object to a_Position variable
  gl.vertexAttribPointer(a_Position, 2, gl.FLOAT, false, 0, 0);
 // Enable the assignment to a_Position variable
 gl.enableVertexAttribArray(a_Position);
 return n;
```

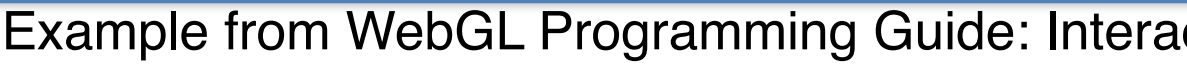

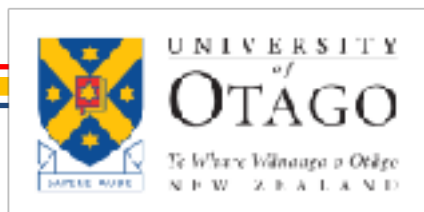

### JAVASCRIPT: HELLOTRIANGLE.JS

Example from WebGL Programming Guide: Interactive 3D Graphics Programming with WebGL by Matsuda and Lea

**COMPUTER GRAPHICS - WEBGL** 

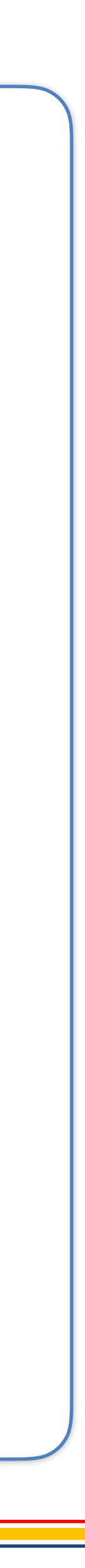

14

# WEBGL "HELLO TRIANGLE"

```
function main() {
 // Retrieve <canvas> element
 var canvas = document.getElementById('webgl');
 // Get the rendering context for WebGL
 var gl = getWebGLContext(canvas);
 if (!gl) {
   console.log('Failed to get the rendering context for WebGL'); return;
 // Initialize shaders
 if (!initShaders(gl, VSHADER SOURCE, FSHADER SOURCE)) {
   console.log('Failed to intialize shaders.'); return;
 // Write the positions of vertices to a vertex shader
 var n = initVertexBuffers(gl);
 if (n < 0) {
   console.log('Failed to set the positions of the vertices'); return;
 // Specify the color for clearing <canvas>
 gl.clearColor(0, 0, 0, 1);
 // Clear <canvas>
 gl.clear(gl.COLOR_BUFFER_BIT);
 // Draw the rectangle
 gl.drawArrays(gl.TRIANGLES, 0, n);
```

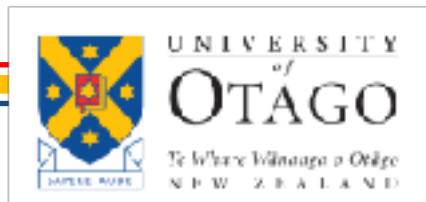

Example from WebGL Programming Guide: Interactive 3D Graphics Programming with WebGL by Matsuda and Lea

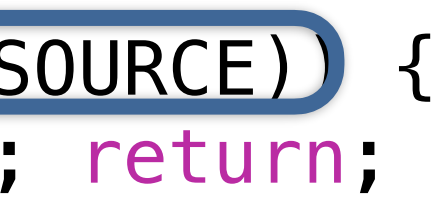

### JAVASCRIPT: HELLOTRIANGLE.JS

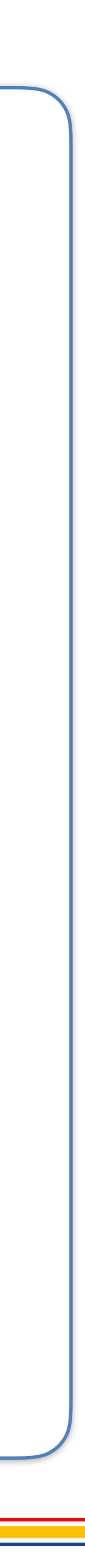

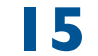

```
var VSHADER_SOURCE =
  'attribute vec4 a_Position;\n' +
  'void main() {\n' +
    gl_Position = a_Position; \n' +
 '}\n';
// Fragment shader program
var FSHADER_SOURCE =
  'void main() {\n' +
    gl_FragColor = vec4(1.0, 0.0, 0.0, 1.0);\n' +
  '}\n';
```

Example from WebGL Programming Guide: Interactive 3D Graphics Programming with WebGL by Matsuda and Lea

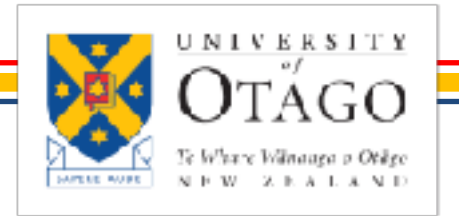

STEFANIE ZOLLMANN

**COMPUTER GRAPHICS - WEBGL** 

### WEBGL SHADERS

### JAVASCRIPT: HELLOTRIANGLE.JS

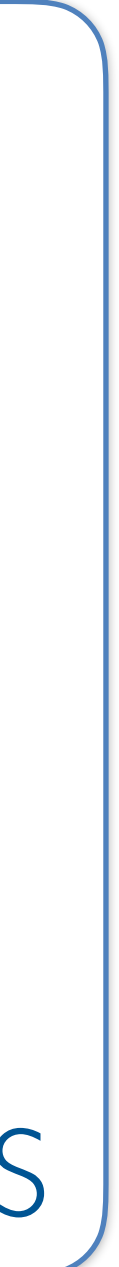

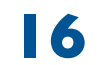

### WEBGL DEBUGGING

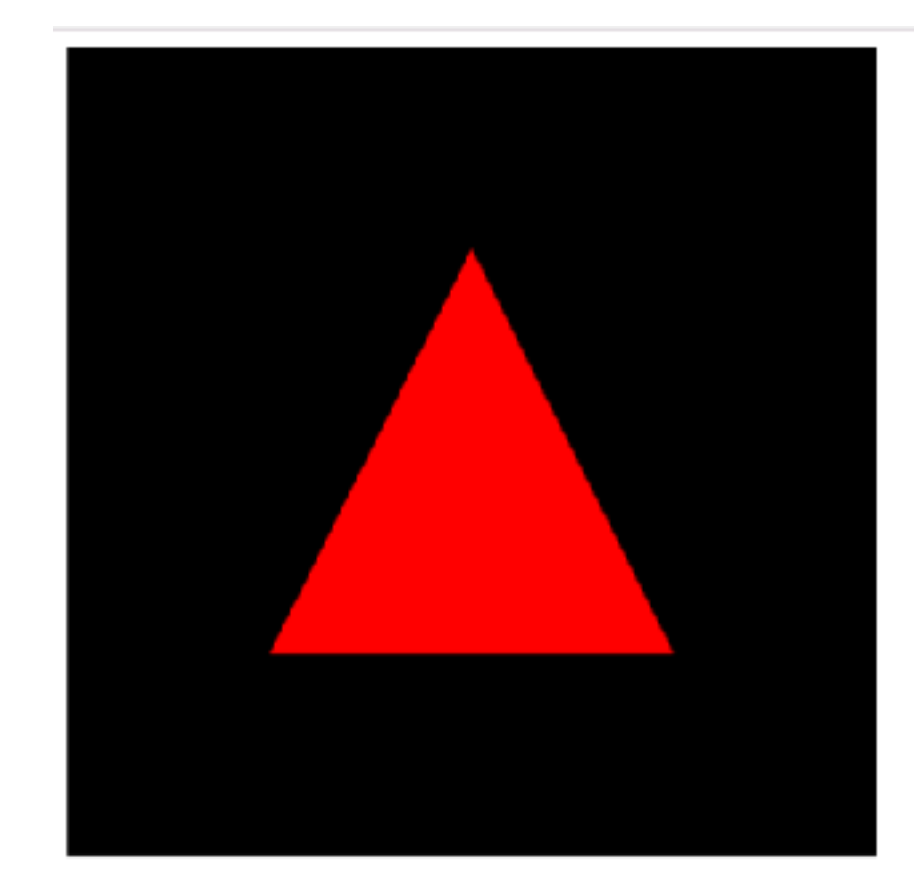

| Trace                          | Timeline                     | State | Textu                                                                            | res E  | Buffers | Programs   |               |      |            |  |  |
|--------------------------------|------------------------------|-------|----------------------------------------------------------------------------------|--------|---------|------------|---------------|------|------------|--|--|
| rogram<br>/S: Shac<br>/S: Shac | 1 <b>2</b><br>ier 0<br>ier 1 | P     | rogr                                                                             | am     | 2       |            |               |      |            |  |  |
|                                |                              |       | LINK_STATUS                                                                      |        |         |            |               | true |            |  |  |
|                                |                              |       | VALID                                                                            | DATE_S | TATUS   |            |               | fals |            |  |  |
|                                |                              |       | DETEA                                                                            | 'B_STA | TUS     | false<br>0 |               |      |            |  |  |
|                                |                              |       | ACTIV                                                                            | E_UNI  | FORMS   |            |               |      |            |  |  |
|                                |                              |       | ACTIV                                                                            | /E_ATT | RIBUTE  | 8          |               | 1    |            |  |  |
|                                |                              |       | idx                                                                              | attrik | bute na | ne         |               | size | type       |  |  |
|                                |                              |       | 0                                                                                | a_Posi | ition   |            |               | 1    | FLOAT_VEC4 |  |  |
|                                |                              |       | <pre>Vertex Shader 0 COMPILE_STATUS DELETE_STATUS  1 2 void main() { 3 4 }</pre> |        |         |            | truë<br>false |      |            |  |  |
|                                |                              | F     | raom                                                                             | nent   | Shad    | er 1       |               |      |            |  |  |
|                                |                              |       |                                                                                  |        |         |            |               |      |            |  |  |

WebGL inspector

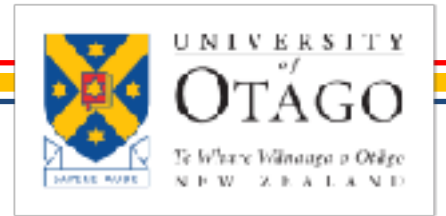

STEFANIE ZOLLMANN

Frame Control: Normal | Slowed | Paused

ispture UX

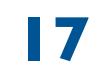

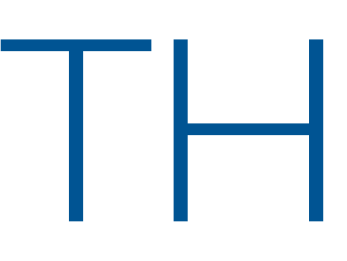

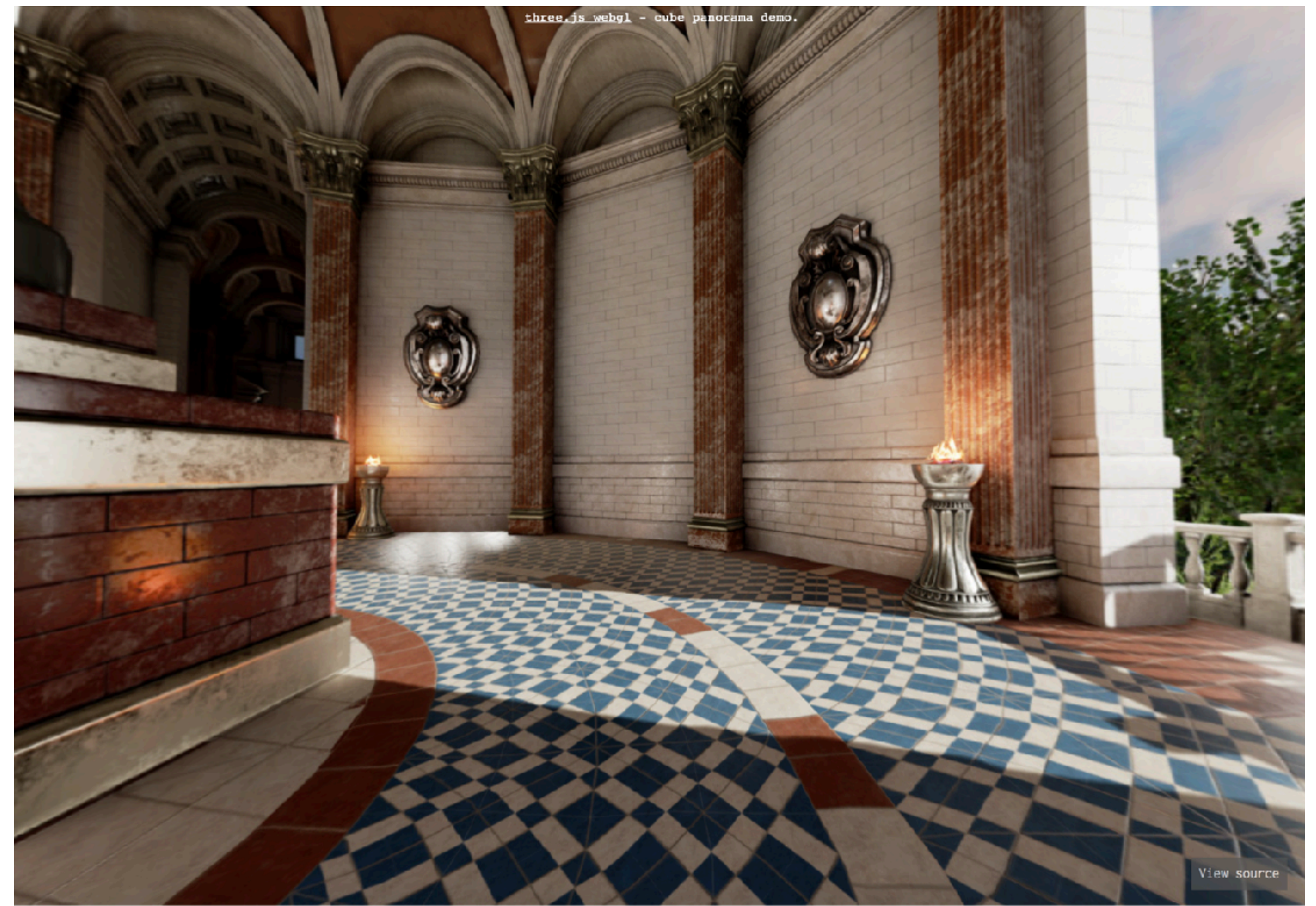

https://threejs.org/examples/#webgl\_panorama\_cube

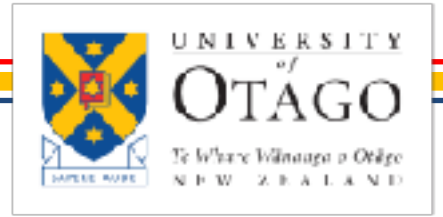

STEFANIE ZOLLMANN

COMPUTER GRAPHICS - WEBGL

## THREE.JS

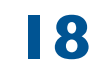

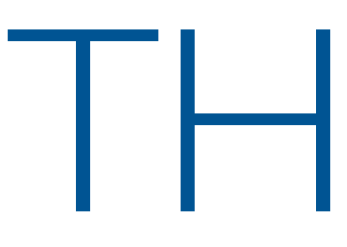

documentatio

download

source cod questions forum chat

editor

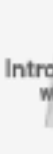

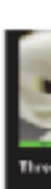

- First released April 2010
- 3D Javascript Library
- Under MIT license
- Uses WebGL for rendering (previously also CanvasRenderer, SVGRenderer)
- Runs in all browsers that support WebGL
- Website: <u>threejs.org</u>
- Library is in single javascript file

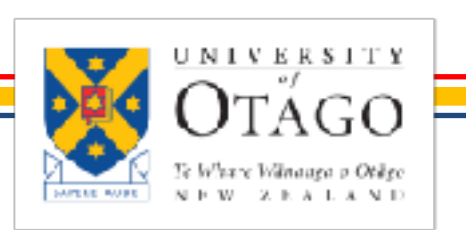

### THREE.JS

### C > O O

il threejs.org

three.js<sup>r85</sup>

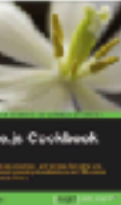

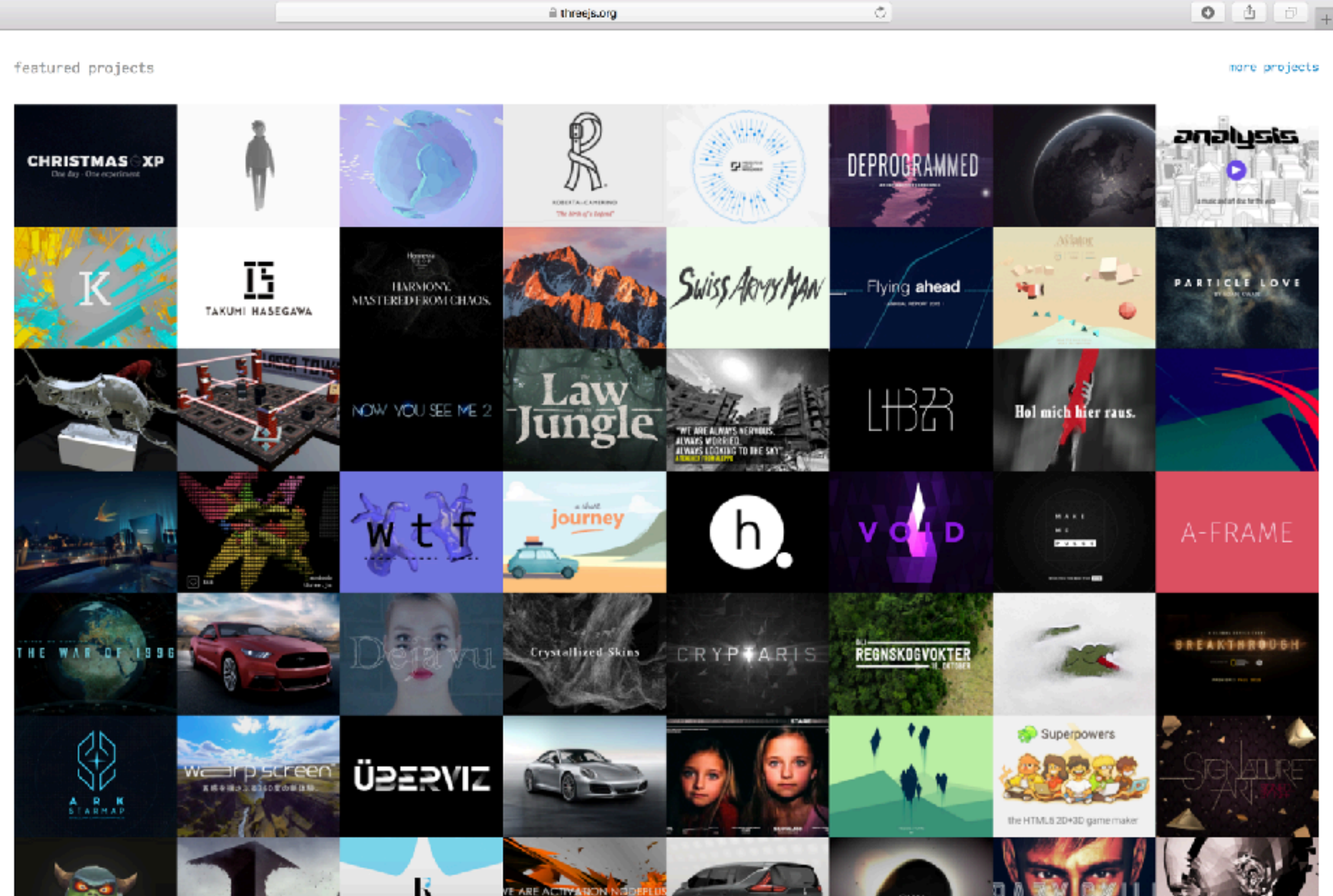

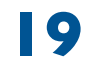

- Features:
  - Scenes: For adding and removing objects during runtime
  - Cameras: Different camera models (perspective, orthographic)
  - Lights: Ambient, direction, point and spot lights
  - Shadows: Control shadow casting and receiving
  - Materials: Phong, textures
  - Shaders: GLSL
  - Objects: Meshes
  - Geometries: Box, Planes etc.
  - Loaders: Obj, Ison, Collada

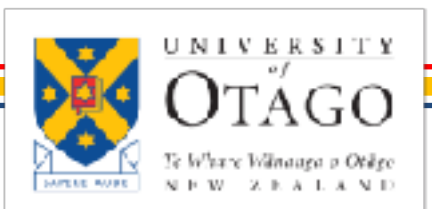

# THREE.JS

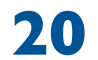

# THREE. IS: HELLO CUBE

```
<html>
      <head>
             <title>Hello Cube</title>
      </head>
      <body>
             <script src="js/three.js"></script>
             <script>
                   var scene = new THREE.Scene();
                   var camera = new THREE.PerspectiveCamera(75, window.innerWidth/window.innerHeight, 0.1, 1000);
                   var renderer = new THREE.WebGLRenderer();
                   renderer.setSize( window.innerWidth, window.innerHeight );
                   document.body.appendChild( renderer.domElement );
                   var geometry = new THREE.BoxGeometry( 1, 1, 1);
                   var material = new THREE.MeshBasicMaterial( { color: 0x00ff00 } );
                   var cube = new THREE.Mesh( geometry, material );
                   scene.add( cube );
                   camera.position.z = 5;
                   var render = function () {
                          requestAnimationFrame( render );
                         cube.rotation x += 0.1;
                         cube.rotation.y += 0.1;
                         renderer.render(scene, camera);
                   };
                   render();
             </script>
      </body>
 </html>
UNIVERSIT
```

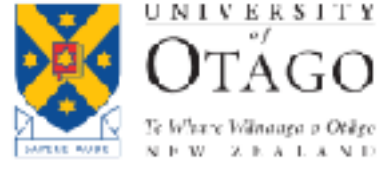

STEFANIE ZOLLMANN

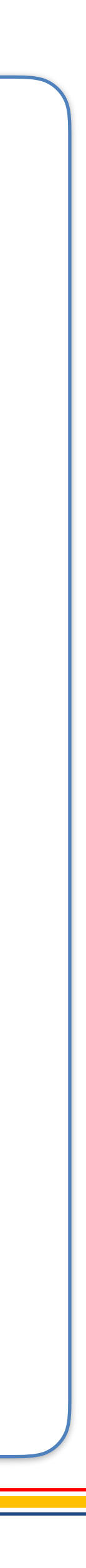

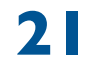

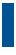

# HELLO CUBE: HTML

```
<!DOCTYPE html>
<html>
   <head>
        <meta charset=utf-8>
        <title>Hello Cube</title>
   </head>
   <body>
        <script src="js/three.js"></script>
        <script>
            //Javascript
       </script>
   </body>
</html>
```

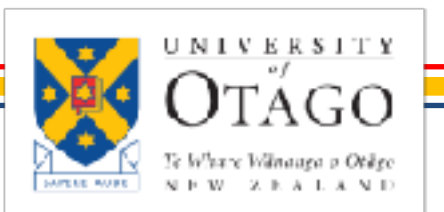

### Library is in single javascript file

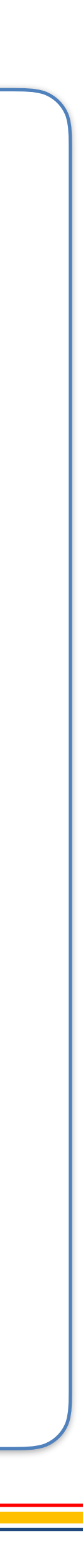

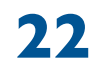

# HELLO CUBE: JAVASCRIPT

- First steps
  - Initialise scene
  - Initialise camera
  - Initialise renderer (Obtains rendering context from its domElement)

var scene = new THREE.Scene();

var camera = new THREE.PerspectiveCamera(75, window.innerWidth / window.innerHeight, 0.1, 1000);

var renderer = new THREE.WebGLRenderer(); renderer.setSize( window.innerWidth, window.innerHeight ); document.body.appendChild( renderer.domElement );

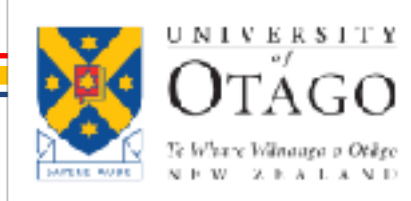

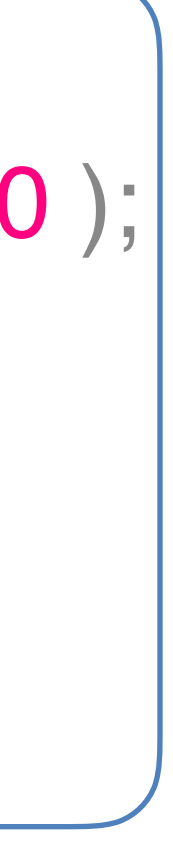

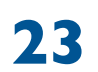

# HELLO CUBE: JAVASCRIPT

- Setup
  - Create geometry
  - Add geometry to scene
  - Move camera

var geometry = new THREE.BoxGeometry(1, 1, 1); var material = new THREE.MeshBasicMaterial( { color: 0x00ff00 } ); var cube = new THREE.Mesh( geometry, material ); scene.add( cube ); camera.position.z = 5;

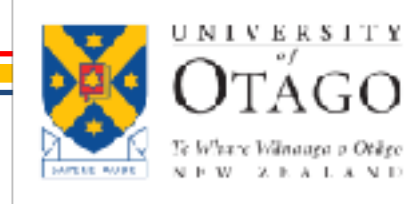

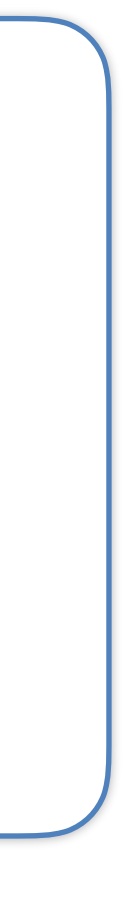

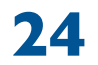

# HELLO CUBE: RENDER LOOP

- Define rendering
- requestAnimationFrame setups redrawing
- Add animation rotating the cube
- Call render method

```
function render() {
   requestAnimationFrame( render );
   cube.rotation.x += 0.01;
   cube.rotation.y += 0.01;
   renderer.render(scene, camera);
```

render();

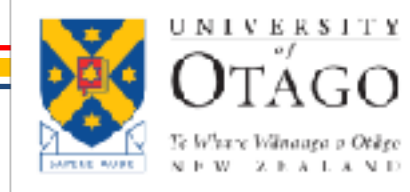

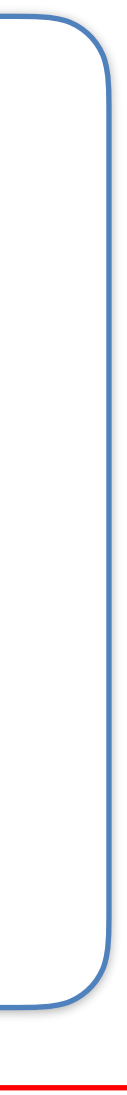

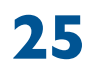

# SETUP FILES

- Put the html and the THREEJS library in the same folder
- If no additional geometries or textures are loaded, html files can be opened directly
- Otherwise: Run files from a local web server:
  - Access e.g. http://localhost/ThreeJSDemo/helloworld.html

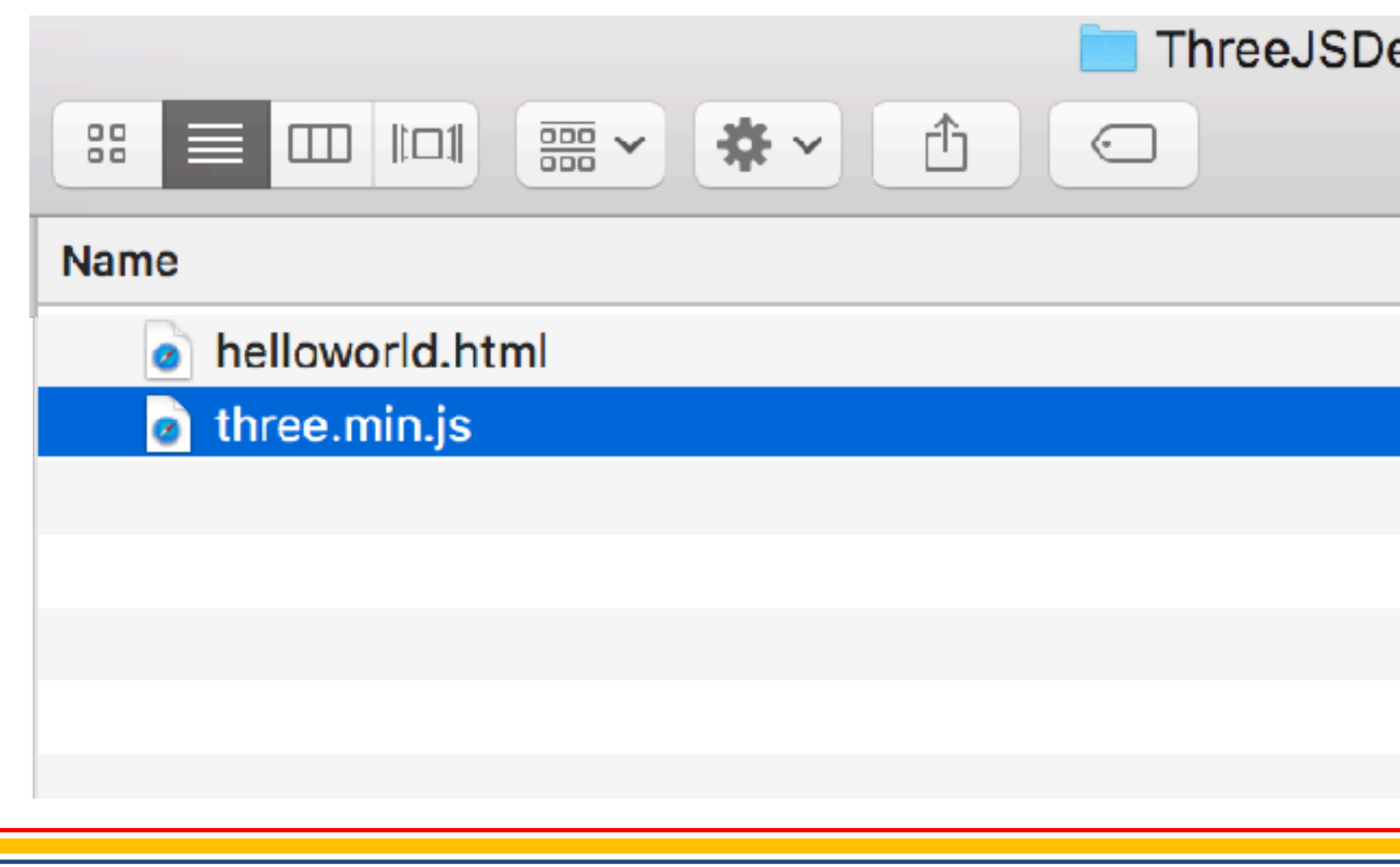

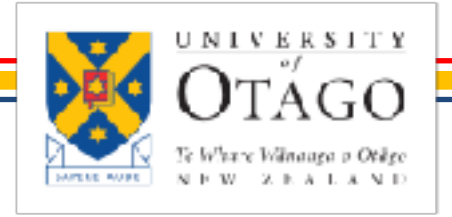

STEFANIE ZOLLMANN

|                     | Q Search                                         |                                                                          |
|---------------------|--------------------------------------------------|--------------------------------------------------------------------------|
| Date Modified       | Size                                             | Kind                                                                     |
| Today, 7:01 PM      | 843 bytes                                        | HTML                                                                     |
| 19/12/2016, 7:14 PM | 504 KB                                           | JavaSt script                                                            |
|                     | Date Modified Today, 7:01 PM 19/12/2016, 7:14 PM | CSearchDate ModifiedSizeToday, 7:01 PM843 bytes19/12/2016, 7:14 PM504 KB |

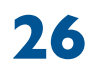

### HELLO CUBE: DEMO

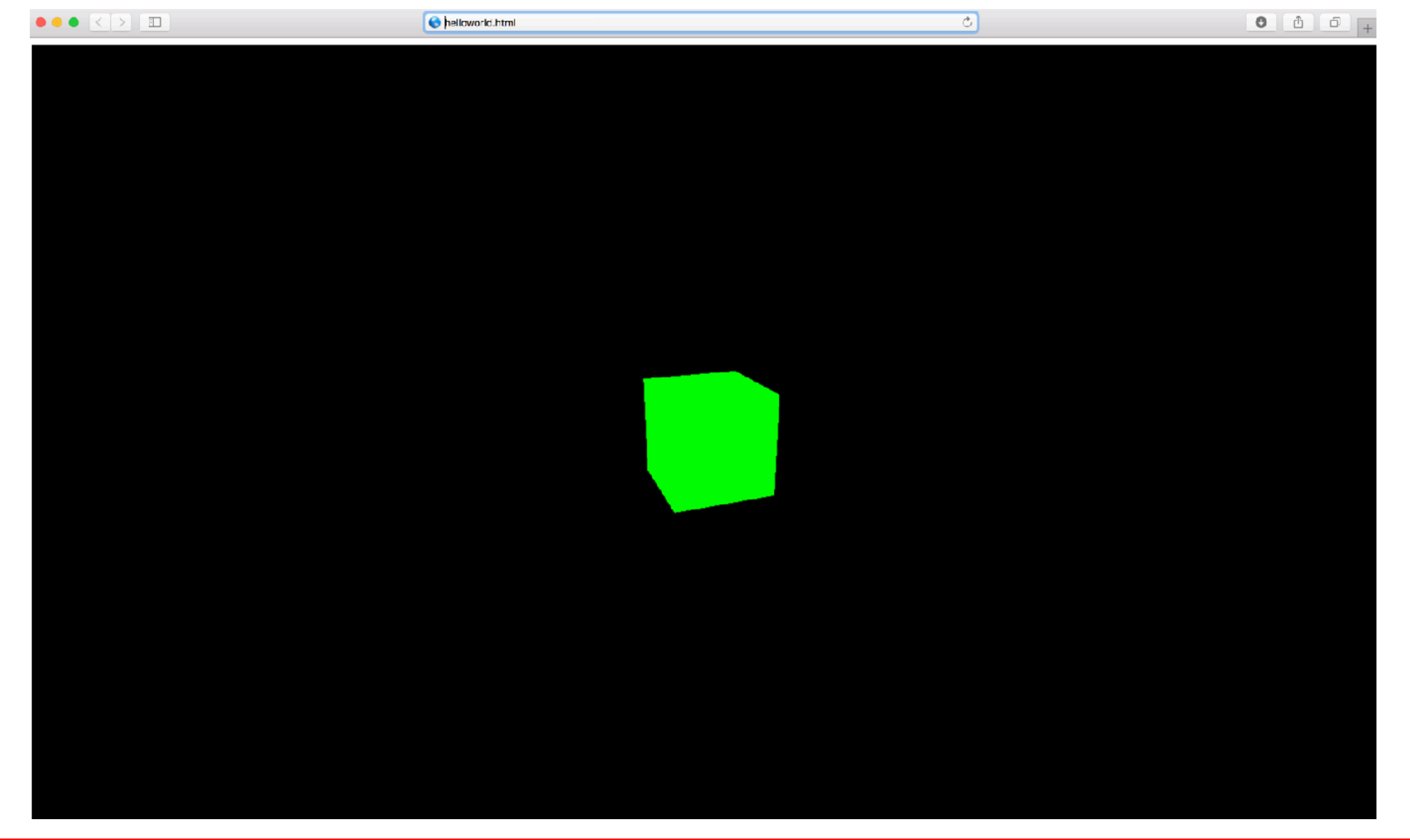

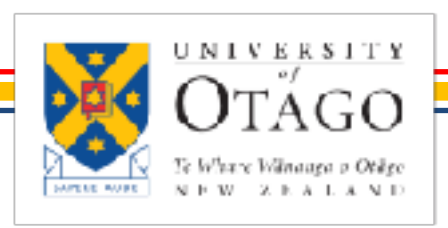

STEFANIE ZOLLMANN

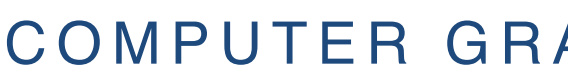

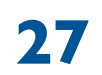

### INTERACTIVE DEMOS

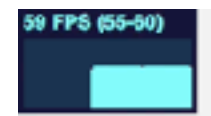

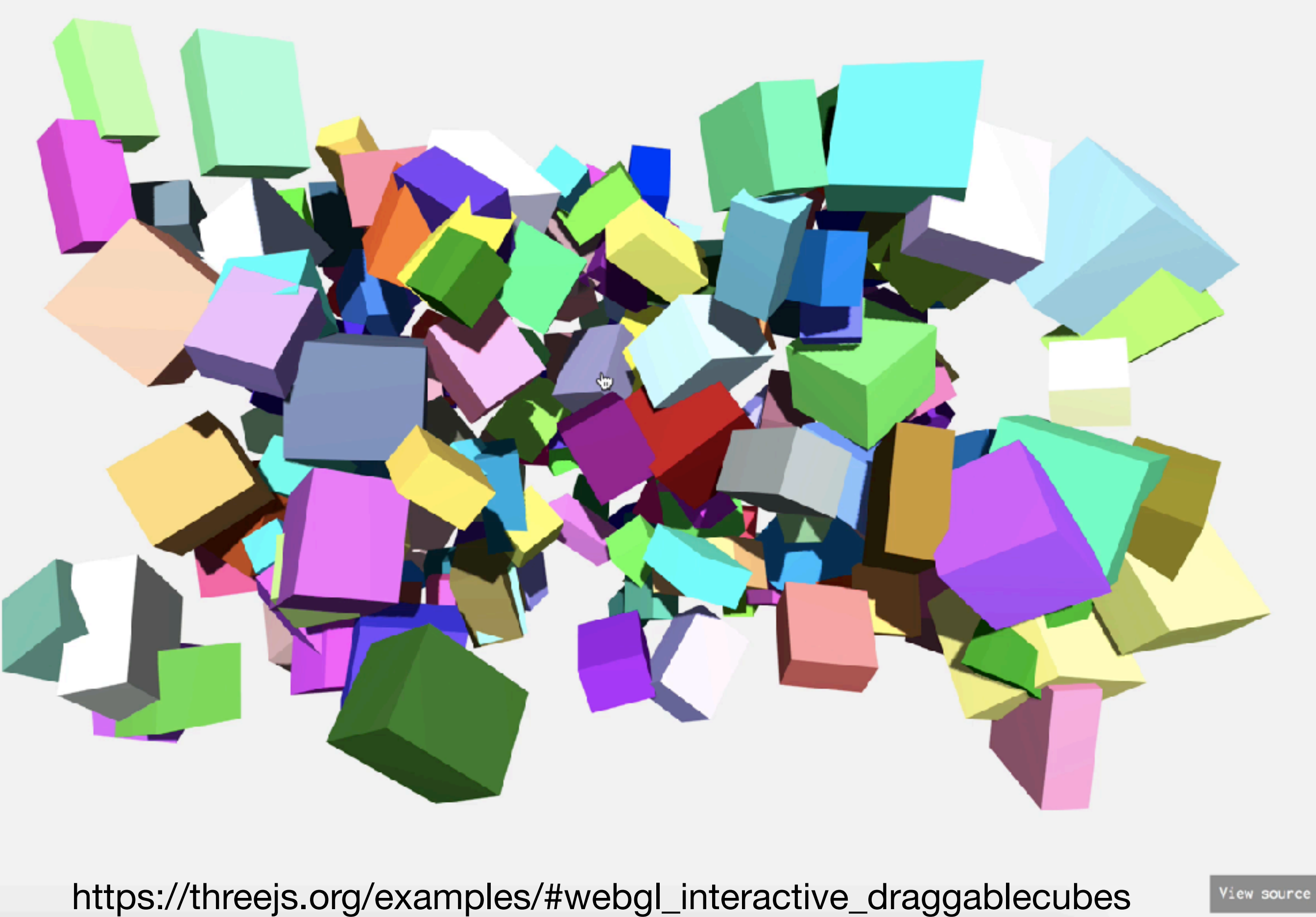

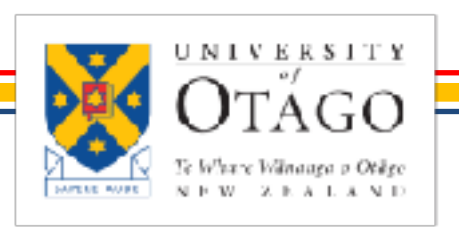

STEFANIE ZOLLMANN

COMPUTER GRAPHICS - WEBGL

three.js webgl - draggable cubes

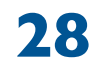

# INTERACTIVE: OBJECT PICKING

- Raycaster computes the intersection of a ray and a set of scene objects
- Raycaster used for mouse picking
- Given a mouse coordinate computes which objects in the 3d space are hit • Returns an array of intersected objects

var raycaster = new THREE.Raycaster(); raycaster.setFromCamera( mouse, camera ); var intersects = raycaster.intersectObjects( scene.children );

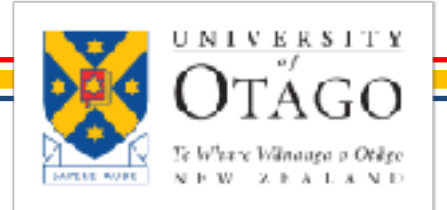

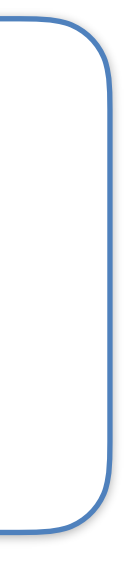

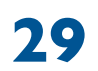

# INTERACTIVE: OBJECT PICKING

```
var raycaster = new THREE.Raycaster();
var mouse = new THREE.Vector2();
function onMouseMove( event ) {
    // calculate mouse position in normalized device coordinates
     mouse.x = ( event.clientX / window.innerWidth ) * 2 - 1;
     mouse.y = - ( event.clientY / window.innerHeight ) * 2 + 1;
function render() {
    // update the picking ray with the camera and mouse position
     raycaster.setFromCamera( mouse, camera );
     // calculate objects intersecting the picking ray
     var intersects = raycaster.intersectObjects( scene.children );
     for ( var i = 0; i < intersects.length; i++ ) {</pre>
          intersects[ i ].object.material.color.set( 0xff0000 );
     renderer.render( scene, camera );
```

window.addEventListener( 'mousemove', onMouseMove, false );

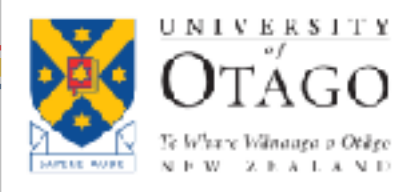

three.js webgl - draggable cube

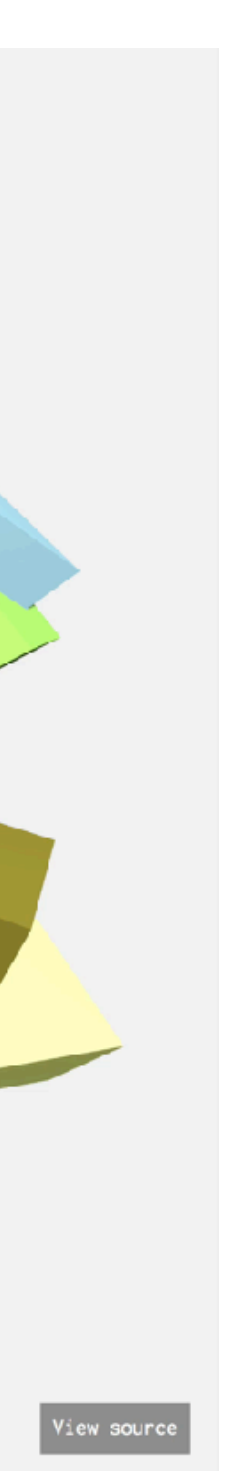

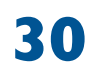

# OTHER WEBGL FRAMEWORKS

- Cesium
  - Open-source WebGL framework for rendering globes and maps
  - Focus on visualising dynamic data
  - Support of labels, billboards
  - Sandbox

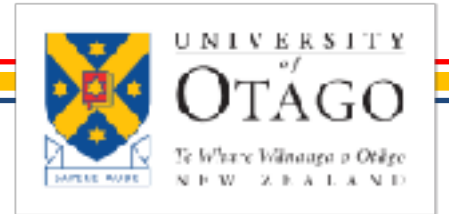

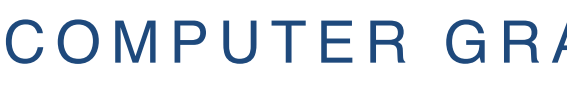

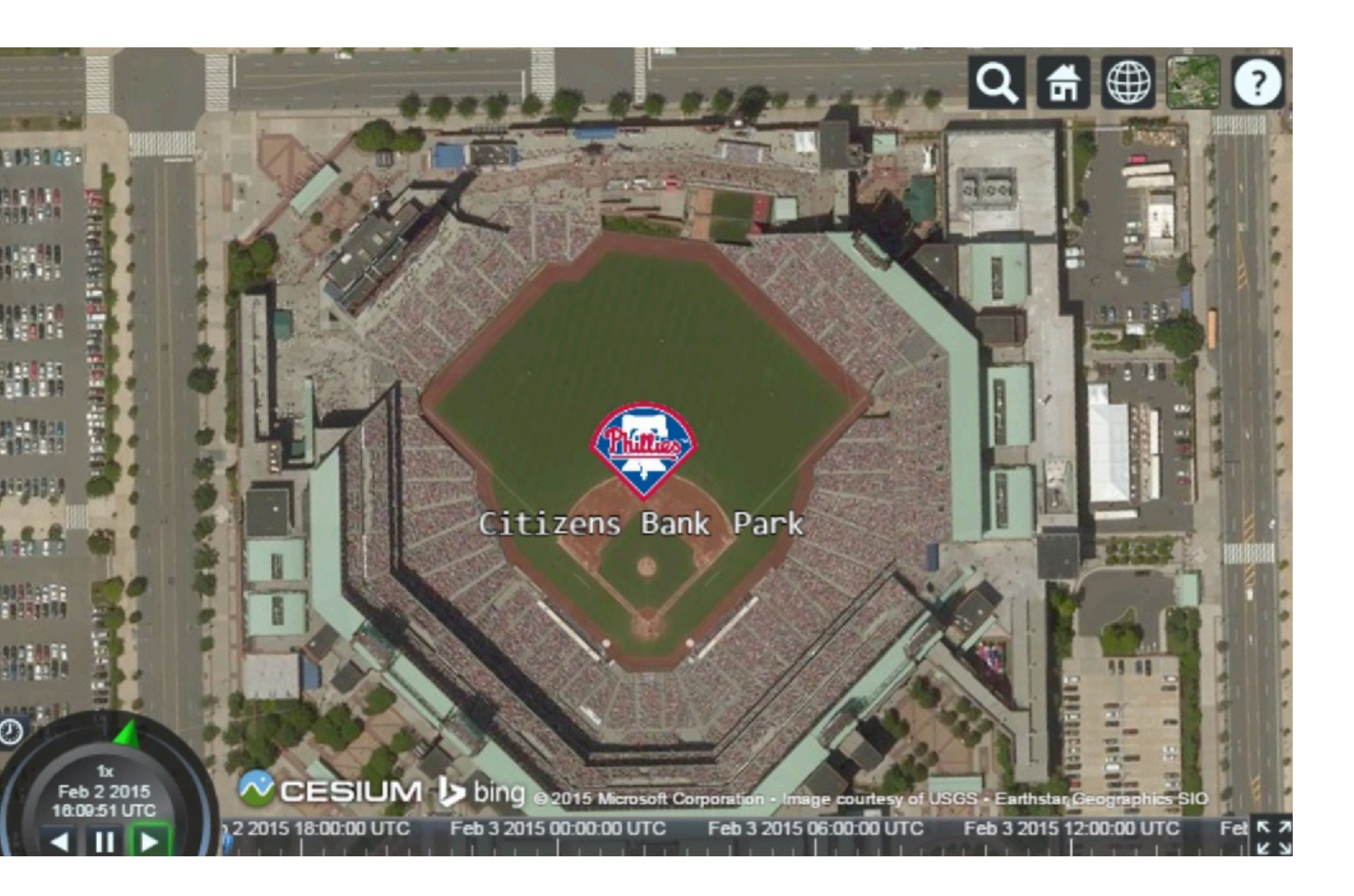

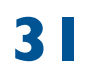

### OTHER WEBGL FRAMEWORKS

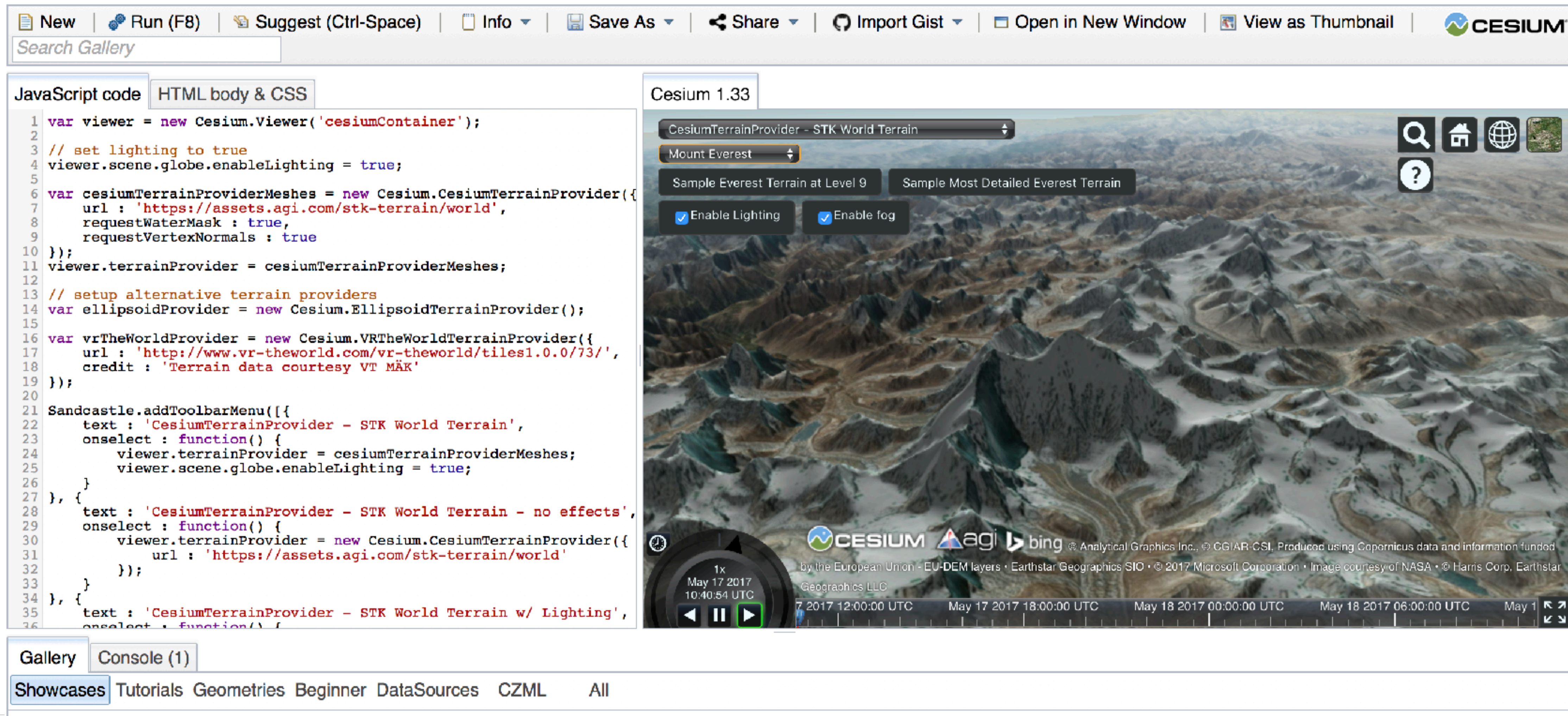

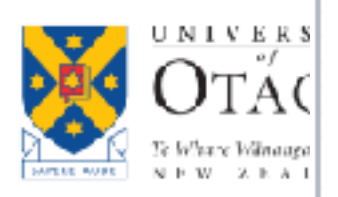

https://cesiumjs.org/Cesium/Apps/Sandcastle/index.html?src=Terrain.html&label=undefined

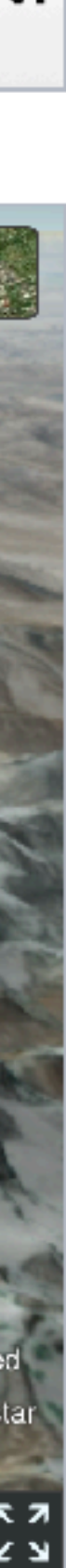

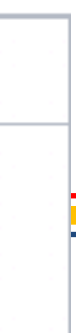

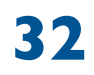

# OTHER WEBGL FRAMEWORKS

- Babylon.js:
  - JavaScript framework for building 3D games with HTML 5 and WebGL
  - Focus on games
  - Features like physics engine, shadows, assets management

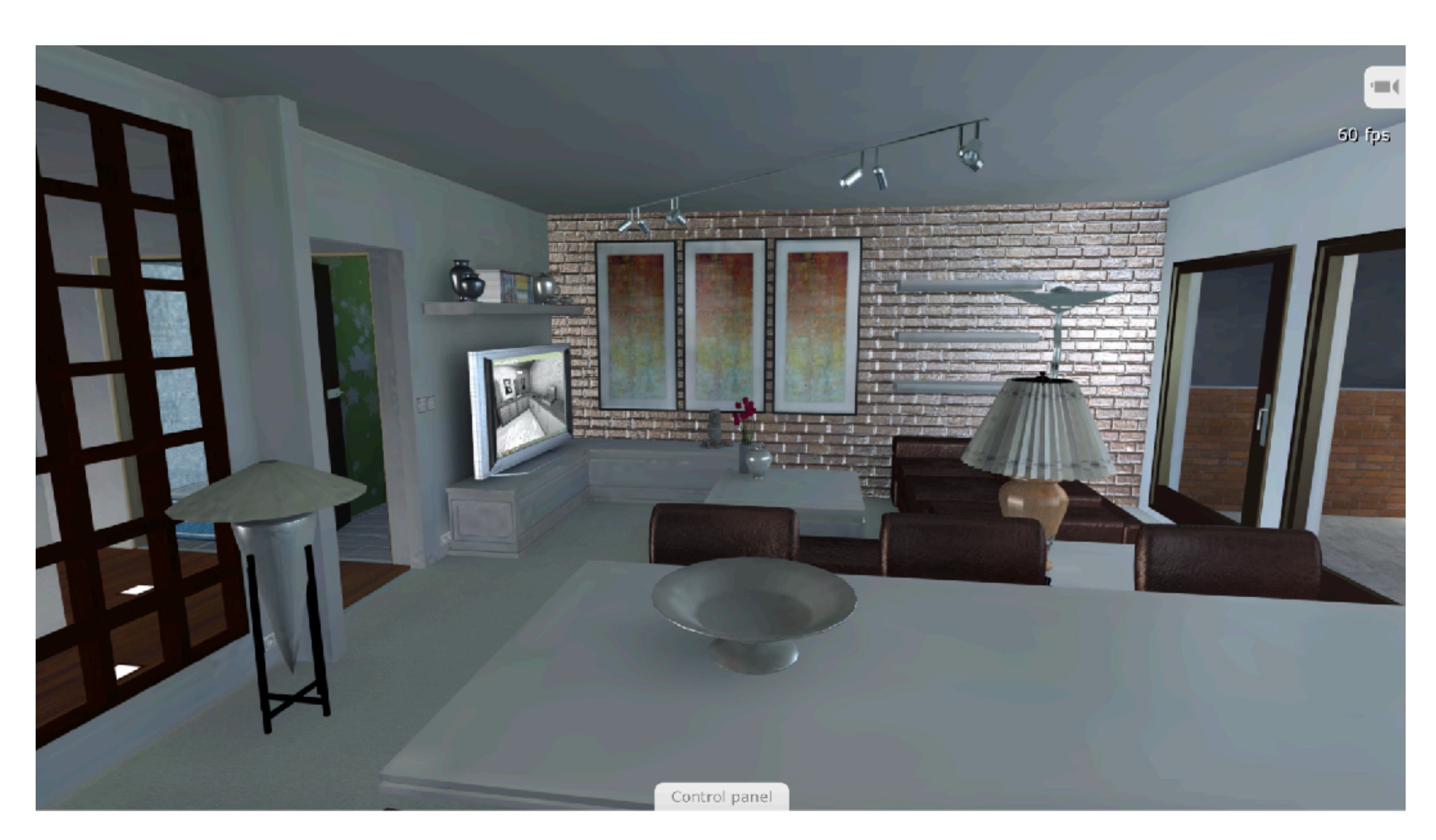

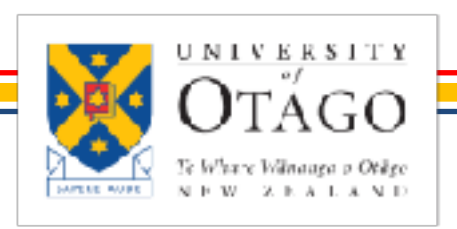

http://www.babylonjs.com/demos/flat2009/

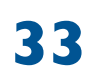

### SUMMARY

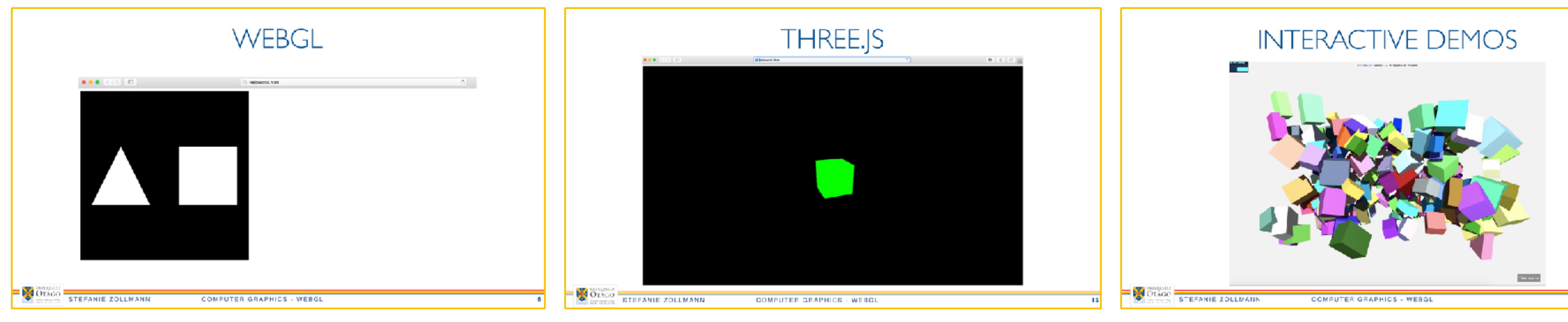

WEBGL

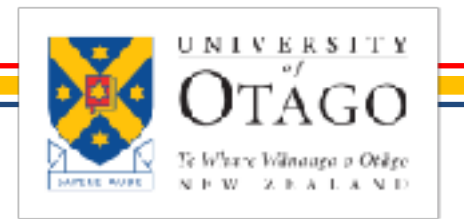

STEFANIE ZOLLMANN

THREE.JS

### INTERACTIVE DEMOS

### COMPUTER GRAPHICS - SHADOWS

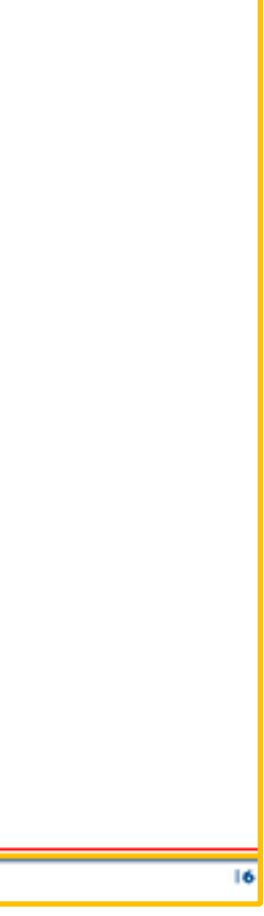

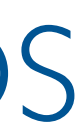

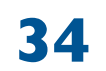

# NEXTIME

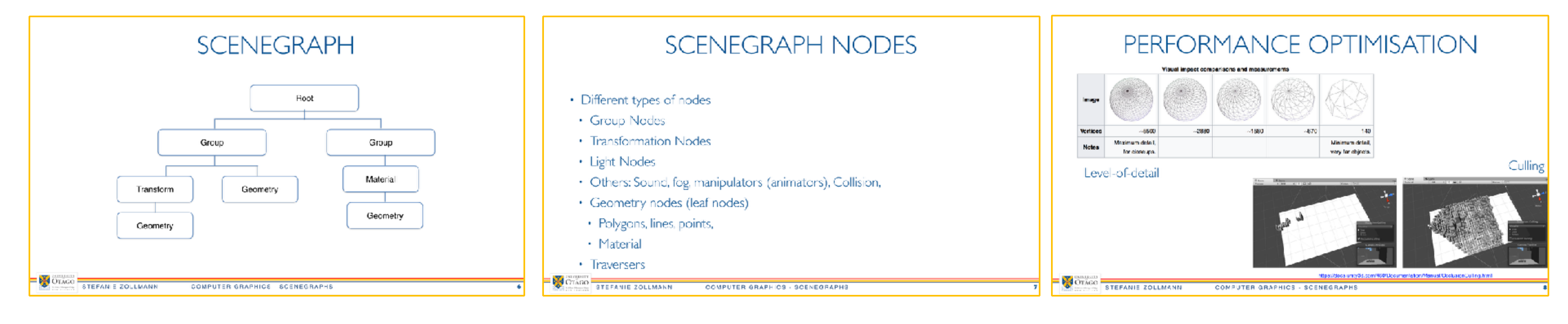

### SCENEGRAPH

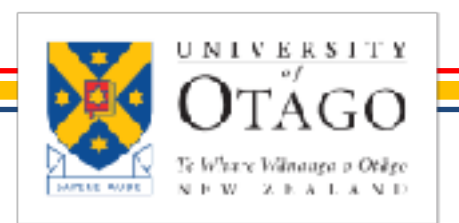

STEFANIE ZOLLMANN

COMPUTER GRAPHICS - SHADOWS

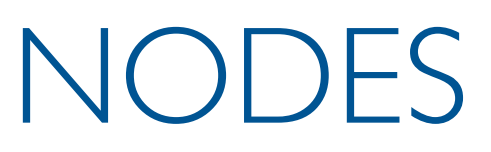

### OPTIMISATIONS

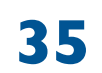

### Thank You! For more material visit http://www.cs.otago.ac.nz/ <u>cosc342/</u>

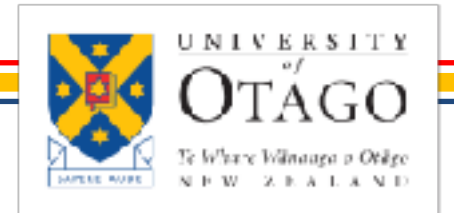

STEFANIE ZOLLMANN